| Associazione Bancaria Italiana                                                                                                    | Documento<br>SIECIC/PCT<br>Manuale Utente | Data<br>13/04/2     | a<br>2023 | Pag.<br><b>101 di 250</b> |
|----------------------------------------------------------------------------------------------------|-------------------------------------------|---------------------|-----------|---------------------------|
| PROGETTO<br>Integrazione nel Processo Civile Telematico dei Sistemi<br>per la gestione dei Registri relativi alle Esecuzioni<br>Individuali e Concorsuali | Codice Documento<br>ABI-PCT-MU-031-NS     | Ver.<br><b>1.30</b> | A         | Stato<br>Approvato        |

| FASCICOLI                                                                                                    | Tipo d           | eposito    | c 🚺 (       | tutti)       | -             |                        | (            | C.U.D.A.:       | 1          | /            |          |            |
|----------------------------------------------------------------------------------------------------|------------------|------------|-------------|--------------|---------------|------------------------|--------------|-----------------|------------|--------------|----------|------------|
| GIUDICE                                                                                                    |                  |            | Gi          | orni         |               |                        | 2011         |                 |            |              | -2       |            |
| Anagr DISTRETTO                                                                                                    | <sup>™</sup> Dai | ta depo    | Sito: Se    | ttimane      | 3             | · <u>dal:</u> 04 giugr | 10 2011 4    | <u>al:</u> 13 g | iugno 201. | 3 13         | <u>a</u> | Aggiorn    |
| Anagr LOCALI                                                                                                    | Stato            | (tutti)    |             |              | - Solo un     | genti                  |              |                 |            |              |          |            |
| Stampe                                                                                                    |                  | -          | r.          |              | Dati den      | osito                  |              |                 | 1          | Dati fascico | 3        | Ruota      |
| Statistiche                                                                                                    | Stato            | Urge       | IDBusta     | CUDA         | Mittente      | Atto                   | Informazioni | Data            | Numer      | Giudice      |          | Dusta      |
| Consultazione                                                                                                    | A                | - gen      | 166         | //<4975      | AVVOCATO3 A   |                        |              | 06 marzo 201    |            |              |          |            |
| Pr Telematico                                                                                                    |                  |            | 242         | GLRMB        | MAGUOLO FILI  |                        |              | 31 luglio 2012  |            |              | 5.       | and have   |
| PI. Telematico                                                                                                    | 1 Z              |            | 243         | GLRMB        | MAGUOLO FILI. |                        |              | 31 luglio 2012  |            |              | EV       | enti bust  |
|                                                                                                    | 3                |            | 252         | GLRMB        | MAGUOLO FILI. | Atto di parte - I      |              | 31 luglio 2012  | 1/2012     | MAGUOLO FILI |          | 2          |
| <b>S</b>                                                                                                    | 8                |            | 255         | GLRMB        | MAGUOLO FILI. | Atto introduttivo      |              | 31 luglio 2012  | 72/2013    | MAGUOLO FILI |          | (=)        |
| Gestione                                                                                                    | 3                |            | 258         | GLRMB        | MAGUOLO FILI. | Atto introduttivo      |              | 31 luglio 2012  | 1/2012     | MAGUOLO FILI | In       | tervento   |
| Depositi                                                                                                    | 3                |            | 291         | GLRMB        | MAGUOLO FILI. | Atto introduttivo      |              | 31 luglio 2012  | 2/2012     | MAGUOLO FILI |          | manuale    |
|                                                                                                    | n                |            | 326         | GLRMB        | MAGUOLO FILI  |                        |              | 07 novembre     |            |              | F        | ascicolo   |
| <u>&gt;</u>                                                                                                    | 3                |            | 330         | GLRMB        | MAGUOLO FILI  | Atto di parte - A      |              | 07 novembre     | 2/2012     | MAGUOLO FILI |          | 1          |
| Acquisizione                                                                                                    | 3                |            | 333         | GLRMB        | MAGUOLO FILI  | Atto di parte          |              | 07 novembre     | 1/2012     | MAGUOLO FILI |          | Tel.       |
| Documentale                                                                                                    | 3                |            | 336         | GLRMB        | MAGUOLO FILI  | Atto di parte - A      |              | 07 novembre     | 2/2012     | MAGUOLO FILI |          | Dettagli   |
| and the second second se | 3                |            | 700         | GLRMB        | MAGUOLO FILI  | Atto del profes        |              | 27 febbraio 20  | 1/2013     | FDS FDS      |          | Dettagi    |
| 0                                                                                                    | 3                |            | 701         | GLRMB        | MAGUOLO FILI  | Atto del profes        |              | 27 febbraio 20  | 1/2013     | FDS FDS      |          | 2          |
|                                                                                                    | 3                |            | 701         | GLRMB        | MAGUOLO FILI. | Atti UNEP              | Pign 2/2013  | 22 maggio 20    | 1/2013     | FDS FDS      |          | 5          |
| Ritiro Notifiche                                                                                                    | 3                |            | 701         | GLRMB        | MAGUOLO FILI  | Atto del profes        |              | 22 maggio 20    | 1/2013     | FDS FDS      | A        | ggiorna    |
|                                                                                                    | 1                |            | 1720        | GLRMB        | MAGUOLO FILI  | Atto del profes        |              | 30 maggio 20    | 2/2013     | MAGUOLO FILI | L F      | ascicolo   |
| a                                                                                                    | 3                |            | 1916        | GLRMB        | DTMTTT06A01   | Atto del profes        |              | 05 giugno 201   | 16/2013    | MAGUOLO FILI |          |            |
|                                                                                                    | 0                |            | 1919        | GLRMB        | DTMTTT06A01   | Atto del profes        |              | 05 giugno 201   | 16/2013    | MAGUOLO FILI |          |            |
| Invio Manuale                                                                                                    | 8                |            | 1922        | GLRMB        | DTMTTT06A01   | Atto del profes        |              | 05 giugno 201   | 16/2013    | MAGUOLO FILI |          |            |
| Notifiche                                                                                                    | 8                |            | 1925        | GLRMB        | DTMTTT06A01   | Atto del profes        |              | 05 giugno 201   | 16/2013    | MAGUOLO FILI |          |            |
|                                                                                                    | 8                |            | 1928        | GLRMB        | DTMTTT06A01   | Atto del profes        |              | 05 giugno 201   | 16/2013    | MAGUOLO FILI |          | Allegati   |
|                                                                                                    | Record           | d ricevu   | ti:21       |              |               |                        |              |                 |            |              |          | A          |
| Reinvio                                                                                                    |                  |            |             |              |               | r r r                  |              |                 |            |              |          | 1          |
| biglietti                                                                                                    | File co          | ollegati a | illa busta  |              |               |                        |              |                 |            |              | Visu     | Jalizza At |
|                                                                                                    | -                | Nome       | file: Atto  | pdf.p7m      |               |                        |              |                 |            |              | <b>A</b> | -          |
|                                                                                                    | 1                | ld: 16     | 74 Tipo att | o: Atto Prin | ncipale       |                        |              |                 |            |              |          | 6          |
|                                                                                                    |                  | Stato:     | Cett Cett   | ato          |               |                        |              |                 |            |              | E        | venti file |

Figura 56 – Cronologico del pignoramento

Come evidenziato nella Figura 56, il numero cronologico del pignoramento viene visualizzato nella colonna "Informazioni", predisposta per visualizzare informazioni tipiche non solo degli atti provenienti dall'UNEP ma di qualsiasi tipo di deposito.

## 2.9 Notifica richiesta da ufficio giudiziario all'ufficio NEP

E' data possibilità al cancelliere di richiedere una notificazione all'Ufficio NEP di riferimento e discriminare, in sede di scarico degli eventi, tra notifica diretta e notifica a mezzo UNEP. Oltre alla richiesta di notifica a mezzo UNEP in sede di scarico degli eventi, sarà possibile effettuare la richiesta di notifica telematica a mezzo UNEP a seguito di una mancata notifica telematica in forma diretta.

L'attività di notificazione da parte dell'ufficio NEP può avvenire a mani del destinatario, per mezzo del servizio postale o email PEC. La relata completerà il flusso di notifica e sarà accessibile al cancelliere, al pari delle ricevute della PEC relative alle notifiche dirette. L'adempimento è completato con la redazione della relazione di

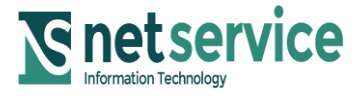

| Associazione Bancaria Italiana                                                                                                    | Documento<br>SIECIC/PCT<br>Manuale Utente | Data<br>13/04/2     | a<br>2023 | Pag.<br><b>102 di 250</b> |
|----------------------------------------------------------------------------------------------------|-------------------------------------------|---------------------|-----------|---------------------------|
| PROGETTO<br>Integrazione nel Processo Civile Telematico dei Sistemi<br>per la gestione dei Registri relativi alle Esecuzioni<br>Individuali e Concorsuali | Codice Documento<br>ABI-PCT-MU-031-NS     | Ver.<br><b>1.30</b> | A         | Stato<br>Approvato        |

notifica, con la data di consegna al destinatario o la data di spedizione e il numero di raccomandata, con cui l'atto è stato spedito e la sottoscrizione da parte dell'ufficiale giudiziario della stessa.

## 2.9.1 Modalità di richiesta di notifica UNEP

Per permettere l'invio della richiesta di notifica UNEP, **<u>all'interno</u> <u>del fascicolo nella maschera dell'evento</u>, in aggiunta ai checkbox attualmente presenti, è presente anche il check-box "Invio notifica UNEP", il quale se attivato darà l'incipit al flusso della notifica tramite ufficio NEP.** 

| Aggiornamer                                                                                                    | nto fascicolo                         |                                                                                                    | ×                 |
|----------------------------------------------------------------------------------------------------|---------------------------------------|----------------------------------------------------------------------------------------------------|-------------------|
| 🧬 Aggiornam                                                                                                    | ento fascicolo                        | 🛃 Dettagli 🛛 🛃 li                                                                                       | ns. Dati          |
| Num. Ruo 1/2<br>Debitore:                                                                                          | 2017 🔒<br>TESTDITTA                   | Rito: PRE-FALLIMENTARE<br>- Stato: DICHIARAZIONE DI FALLIMENTO                                          |                   |
| Istante:<br>U.O./Giudice:                                                                                          | in proprio<br>CONC-01 / MAURO ANTONIO | Prossima Udien                                                                                          |                   |
|                                                                                                    | Inserimento dati - I                  | DEPOSITO MINUTA SENTENZA                                                                                |                   |
| <ul> <li>Invio biglietto d</li> <li>Invio notifica</li> <li><u>Data evento :</u></li> <li>Annotazioni :</li> </ul> | di cancelleria Vinvio Notifica UNEP   | Pagamento Telematico In visione al giudice I p<br>Pagamento Tradizionale Segnalazione urgenza I a<br>1) | Associa<br>evento |
|                                                                                                    |                                       |                                                                                                    |                   |
| 🛛 Annulla                                                                                                    |                                       | Indietro Confer                                                                                         | rma 🥝             |

Figura 57 - Ufficio Giudiziario - Check box Invio notifica UNEP

All'attivazione del check-box di invio notifica UNEP e alla conferma dello scarico dell'evento, sarà visualizzata la maschera di invio notifica tramite UNEP, dove nell'albero delle parti, in una sezione apposita, sarà possibile aggiungere, il Tipo di Notifica (Mani, Posta, Estero e Telematica), se la richiesta è Urgente, la data scadenza, un Ufficio NEP oggetto di richiesta di notifica, e la Natura Atti, così come illustrato nella figura di seguito.

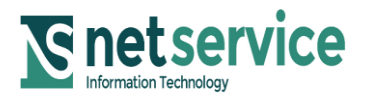

| Associazione Bancaria Italiana                                                                                                    | Documento<br>SIECIC/PCT<br>Manuale Utente | Data<br>13/04/2     | a<br>2023 | Pag.<br><b>103 di 250</b> |
|----------------------------------------------------------------------------------------------------|-------------------------------------------|---------------------|-----------|---------------------------|
| PROGETTO<br>Integrazione nel Processo Civile Telematico dei Sistemi<br>per la gestione dei Registri relativi alle Esecuzioni<br>Individuali e Concorsuali | Codice Documento<br>ABI-PCT-MU-031-NS     | Ver.<br><b>1.30</b> | •         | Stato<br>Approvato        |

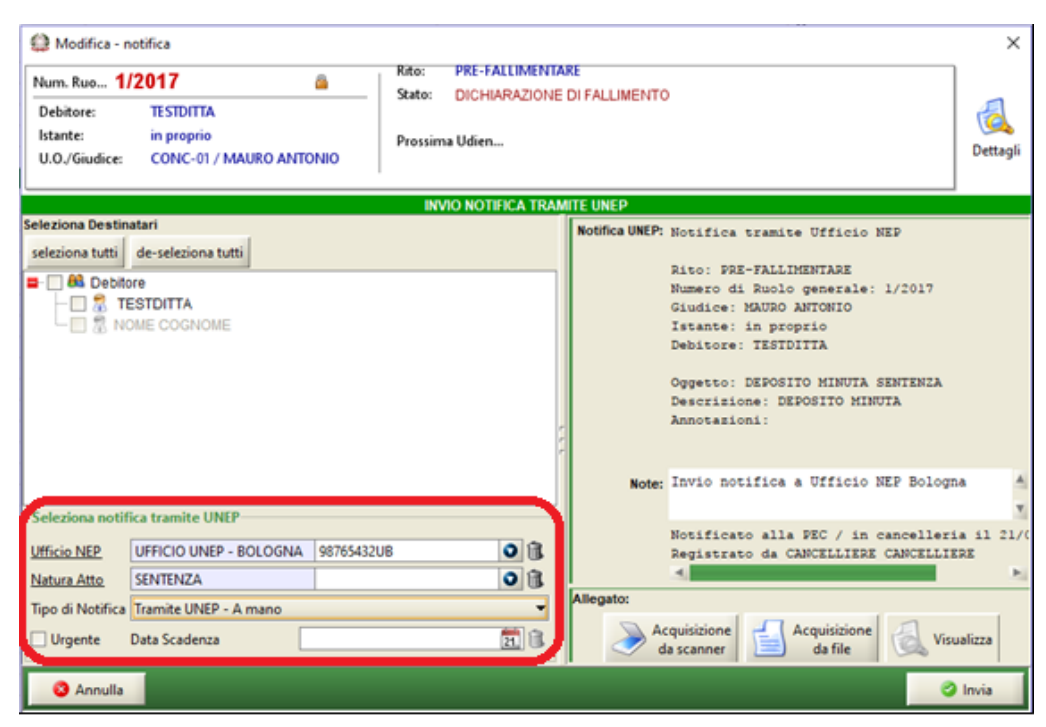

Figura 58 - Ufficio Giudiziario - Maschera di "Invio Notifica UNEP"

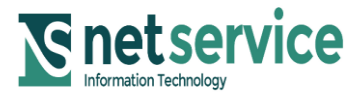

| Associazione Bancaria Italiana                                                                                                    | Documento<br>SIECIC/PCT<br>Manuale Utente | Data<br><b>13/04/2</b> | a<br>2023 | Pag.<br><b>104 di 250</b> |
|----------------------------------------------------------------------------------------------------|-------------------------------------------|------------------------|-----------|---------------------------|
| PROGETTO<br>Integrazione nel Processo Civile Telematico dei Sistemi<br>per la gestione dei Registri relativi alle Esecuzioni<br>Individuali e Concorsuali | Codice Documento<br>ABI-PCT-MU-031-NS     | Ver.<br><b>1.30</b>    | Δ         | Stato<br>Approvato        |

Si precisa che "Tipo di notifica" e "Data Scadenza" sono dati "non obbligatori"; pertanto questi campi verranno proposti a blank all'utente; per "Ufficio NEP", "Urgente" e "Natura Atto" il dato richiesto all'utente è obbligatorio, e pertanto l'applicativo per "Ufficio NEP" e "Natura Atto" si aspetterà che venga inserito un dato, mentre per "Urgente" la non selezione di questo dato viene considerato come "non urgente" e quindi dato gestito per default; solo se modificato, apponendone la selezione, si prevedrà per questo dato il carattere di "urgenza".

Si potrà ricercare "Ufficio NEP" e "Natura Atto" desiderati, inserendo parte della descrizione ed attivare il pulsantino con la freccia, il quale elencherà le diverse possibilità presenti nel sistema. Si precisa che è possibile effettuare la ricerca dell' "Ufficio NEP" inserendo nel campo di ricerca il nome del comune dell'ufficio interessato (Es: Bologna, Milano ecc).

Il testo della Notifica che si riporta alla destra della maschera di invio notifica tramite UNEP, della Figura 58, fornisce le informazioni sul fascicolo e sull'evento da comunicare, costituirà anche il body della PEC. Sarà inoltre possibile allegare il provvedimento del magistrato se non fosse già associato all'evento.

Confezionata ed inviata la Notifica UNEP, essa sarà visualizzata tra gli atti del fascicolo nel dettaglio di quest'ultimo così come illustrato nella seguente figura.

| Num. Ruo 1/2<br>Debitore:<br>Istante: | D17 👜<br>TESTDITTA<br>in proprio                       | Rito: PRE-FALLIMENTARE<br>Stato: DICHIARAZIONE DI FALL<br>Prossima Udien             | IMENTO                                                            |                                                                                    |                         |
|---------------------------------------|--------------------------------------------------------|--------------------------------------------------------------------------------------|-------------------------------------------------------------------|------------------------------------------------------------------------------------|-------------------------|
| U.O./Giudice:                         | CONC-01 / MAURO ANTONIO                                |                                                                                      |                                                                   |                                                                                    |                         |
| Generale                              | Atti                                                   |                                                                                      |                                                                   |                                                                                    |                         |
| Repertorio A                          | Tipo Mittente                                          | Tipo atto<br>CE Notifica Tramite UNEP                                                | Descrizione<br>PUBBLICATA SENTENZA CO                             | Data ricezione/invio                                                               | 6                       |
| <b>E</b><br>Incarichi                 | CANCELLIERE CAN<br>CANCELLIERE CAN<br>CANCELLIERE CAN  | CE Atto del magistrato<br>CE Atto del magistrato<br>CE Biglietto di cancelleria      | PUBBLICATA SENTENZA CO<br>DEPOSITO MINUTA<br>INSERITA ANNOTAZIONE | 21 settembre 2017 12:26:27<br>21 settembre 2017 12:23:26<br>03 marzo 2017 08:55:02 | Visualizza Atto         |
| Atti                                  | Dettaglio relativo all'atto sopra sele                 | zionato                                                                              |                                                                   | ×                                                                                  |                         |
| 2<br>Pagamenti                        | Destinatario F<br>UFFICIO UNEP - TEST U<br>TESTDITTA F | Ruolo Tipologia notifica<br>Ifficio 🔹 Telematica<br>Parte della 🏂 Tramite UNEP - A m | Stato Dat<br>ACCETTATO<br>ano                                     | a Perfezionam. 3<br>21/09/2017 12:30                                               | Ricevute<br>Telematiche |
| <b>©</b><br>Istanze                   | notificati 1 su 1                                      |                                                                                      |                                                                   | Y                                                                                  | Apri allegato           |

Figura 59 - Ufficio Giudiziario - Menu "Atti" e dettaglio fascicolo

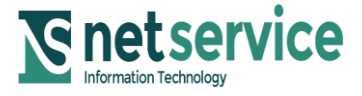

| Associazione Bancaria Italiana                                                                                                    | Documento<br>SIECIC/PCT<br>Manuale Utente | Data<br>13/04/2     | a<br>2 <b>023</b> | Pag.<br><b>105 di 250</b> |
|----------------------------------------------------------------------------------------------------|-------------------------------------------|---------------------|-------------------|---------------------------|
| PROGETTO<br>Integrazione nel Processo Civile Telematico dei Sistemi<br>per la gestione dei Registri relativi alle Esecuzioni<br>Individuali e Concorsuali | Codice Documento<br>ABI-PCT-MU-031-NS     | Ver.<br><b>1.30</b> | A                 | Stato<br>Approvato        |

La tipologia dell'atto che sarà visualizzato nella colonna "Tipo atto" sarà "Notifica Tramite UNEP" e nella griglia di dettaglio, verrà creata una prima riga contenente Ufficio NEP destinatario della PEC e dalla seconda riga in poi verranno riportati i soggetti destinatari della notifica.

Per la <u>prima riga avente come destinatario l'ufficio NEP</u>, verranno riportate queste informazioni nelle colonne adiacenti:

- Ruolo: Ufficio.
- Tipologia notifica: Telematica.
- Stato: le varie tipologie di stato già previste per le notifiche (inviato, mancata consegna, accettata, rifiutata, ecc...).
- Data Perfezionamento: dalla ricevuta la data di avvenuta consegna.

Per la <u>seconda riga e le successive, avente come destinatario il</u> <u>soggetto destinatario della notifica</u>, verranno riportate queste informazioni nelle colonne adiacenti:

- Ruolo: quanto già previsto per le notifiche in merito al ruolo.
- Tipologia notifica: i seguenti dati a seconda di quanto riportato dall'ufficio giudiziario come "Tipo di Notifica" nella Figura 58:
- "Tramite Unep Mani".
- "Tramite Unep Posta".
- "Tramite Unep Estero".
- "Tramite Unep Telematica".
- "Tramite Unep" (nel caso in cui l'ufficio giudiziario non abbia indicato nessuna tipologia di notifica, visto che questo dato non è obbligatorio).
- Stato: verrà riportata la dicitura "Relata", una volta che l'ufficio riceverà la relazione di notificazione dall'Ufficio NEP.
- Data Perfezionamento: la data di notifica (contenuta nel file relata.xml che riceverà l'ufficio insieme alla relazione di notificazione).

La cancelleria, dopo che l'Ufficio NEP avrà gestito la richiesta di notifica, potrà avere riscontro nella colonna stato se la richiesta di notifica inviata all'Ufficio NEP è stata "accettata" oppure <u>rifiutata</u>", come si evince dalle due figure di seguito.

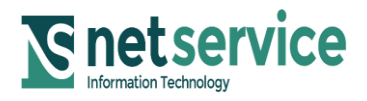

| Associazione Bancaria Italiana                                                                                                    | Documento<br>SIECIC/PCT<br>Manuale Utente | Data<br>13/04/2     | )<br>2023 | Pag.<br><b>106 di 250</b> |
|----------------------------------------------------------------------------------------------------|-------------------------------------------|---------------------|-----------|---------------------------|
| PROGETTO<br>Integrazione nel Processo Civile Telematico dei Sistemi<br>per la gestione dei Registri relativi alle Esecuzioni<br>Individuali e Concorsuali | Codice Documento<br>ABI-PCT-MU-031-NS     | Ver.<br><b>1.30</b> | A         | Stato<br>Approvato        |

| Num. Ruo 1/2              |                                                          | Rito: PRE-FALLIMENTARE<br>Stato: DICHIARAZIONE DI F/                            | ALLIMENTO                                                         |                                                                                      |                         |
|---------------------------|----------------------------------------------------------|---------------------------------------------------------------------------------|-------------------------------------------------------------------|--------------------------------------------------------------------------------------|-------------------------|
| Istante:<br>U.O./Giudice: | in proprio<br>CONC-01 / MAURO ANTONIO                    | Prossima Udien                                                                  |                                                                   |                                                                                      |                         |
| Generale                  | Atti                                                     |                                                                                 |                                                                   |                                                                                      |                         |
| Repertorio                | Tipo Mittente                                            | Tipo atto<br>CE Notifica Tramite UNEP                                           | Descrizione<br>PUBBLICATA SENTENZA CO                             | Data ricezione/invio 21 settembre 2017 12:26:29                                      | Q                       |
| (<br>Incarichi            | CANCELLIERE CANC<br>CANCELLIERE CANC<br>CANCELLIERE CANC | CE Atto del magistrato<br>CE Atto del magistrato<br>CE Biglietto di cancelleria | PUBBLICATA SENTENZA CO<br>DEPOSITO MINUTA<br>INSERITA ANNOTAZIONE | . 21 settembre 2017 12:26:27<br>21 settembre 2017 12:23:26<br>03 marzo 2017 08:55:02 | Visualizza Atto         |
| Ē                         |                                                          |                                                                                 |                                                                   | T                                                                                    | Salva original          |
| Atti                      | Dettaglio relativo all'atto sopra selez                  | zionato                                                                         | r r                                                               |                                                                                      |                         |
| 2<br>Pagamenti            | Destinatario R<br>UFFICIO UNEP - TEST UI<br>TESTDITTA Pa | uolo Tipologia notifica<br>fficio 🖏 Telematica<br>arte della 该 Tramite UNEP - A | Stato Dai<br>ACCETTATO<br>mano                                    | ta Perfezionam. 3<br>21/09/2017 12:30                                                | Ricevute<br>Telematiche |
| lstanze                   | notificati 1 su 1                                        |                                                                                 |                                                                   | Y                                                                                    | Apri allegato           |

Figura 60 - Ufficio Giudiziario - Menu "Atti" - Accettazione richiesta Notifica

| Num. Ruo 1/2                           | 017 🖀                                                                                 | Rito: PRE-FALLIMENTARE<br>Stato: DICHIARAZIONE DI                                                                             |                                                                                                    |                                                                                                    |                        |
|----------------------------------------|---------------------------------------------------------------------------------------|----------------------------------------------------------------------------------------------------|----------------------------------------------------------------------------------------------------|----------------------------------------------------------------------------------------------------|------------------------|
| Debitore:<br>Istante:<br>U.O./Giudice: | TESTDITTA<br>in proprio<br>CONC-01 / MAURO ANTONIO                                    | Prossima Udien                                                                                                    |                                                                                                    |                                                                                                    |                        |
| Generale                               | Atti                                                                                  |                                                                                                    |                                                                                                    |                                                                                                    |                        |
| Repertorio                             | Tipo Mittente<br>CANCELLIERE C/<br>CANCELLIERE C/<br>CANCELLIERE C/<br>CANCELLIERE C/ | Tipo atto<br>ANCENotifica Tramite UNEP<br>ANCE Atto del magistrato<br>ANCE Ho del magistrato<br>ANCE Biglietto di cancelleria | Descrizione<br>PUBBLICATA SENTENZA CO.<br>PUBBLICATA SENTENZA CO.<br>DEPOSITO MINUTA<br>INSERITA ANNOTAZIONE | C Data ricezione/invio S<br>21 settembre 2017 12:26:29<br>21 settembre 2017 12:26:27<br>21 settembre 2017 12:23:26<br>03 marzo 2017 08:55:02 | Visualizza Att         |
| Atti                                   | Dettaolio relativo all'atto sopra s                                                   | elezionato                                                                                                    | r.r.                                                                                                    |                                                                                                    |                        |
| Pagamenti                              | Destinatario<br>UFFICIO UNEP - TEST<br>TESTDITTA                                      | Ruolo         Tipologia notifica           Ufficio <ul></ul>                                                                  | Stato Da<br>RIFIUTATO<br>A mano                                                                              | ta Perfezionam. 21/09/2017 12:48 4                                                                                                    | Ricevute<br>Telematich |
| lstanze v                              | notificati 1 su 1                                                                     |                                                                                                    |                                                                                                    | ,                                                                                                    | Stampa ricev           |

Figura 61 - Ufficio Giudiziario - Menu "Atti" - Rifiuto richiesta Notifica

Si precisa che tramite la voce "Apri Allegato" dopo aver selezionato una delle righe disponibili nella sezione "Dettaglio", sarà visibile il documento di richiesta Notifica Unep inviata

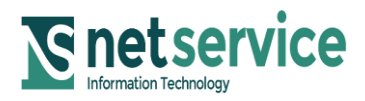

| Associazione Bancaria Italiana                                                                                                    | Documento<br>SIECIC/PCT<br>Manuale Utente | Data<br>13/04/2     | a<br>2023 | Pag.<br>107 di 250 |
|----------------------------------------------------------------------------------------------------|-------------------------------------------|---------------------|-----------|--------------------|
| PROGETTO<br>Integrazione nel Processo Civile Telematico dei Sistemi<br>per la gestione dei Registri relativi alle Esecuzioni<br>Individuali e Concorsuali | Codice Documento<br>ABI-PCT-MU-031-NS     | Ver.<br><b>1.30</b> | A         | Stato<br>Approvato |

| Dettagli fascicolo                       | ×                                                                   |                                |
|------------------------------------------|---------------------------------------------------------------------|--------------------------------|
| Num. Ruo 378/2017 🚔                      | Rito: PRE-FALLIMENTARE<br>Stato: ASSEGNATO A GIUDICE                |                                |
| Debitore: PASTICCIO                      |                                                                     |                                |
| Istante: ROSSI MARIO                     | Prossima Udien                                                      |                                |
| U.O./Giudice: CONC-01 / DI GIACOMO LOREN |                                                                     |                                |
| Generale Atti                            |                                                                     |                                |
| M Tipo Mittente Tipo a                   | o Descrizione 🚺 Data ricezione/in 🛐 🔎                               |                                |
| G. Storico 🛛 🖾 98765432UN Relata         | di Notifica - R RICEVUTA RELATA 20 ottobre 2017 15:2 🔺 😡            |                                |
| CANCELLIERE Notific                      | Tramite UNEP INSERITA ANNOTAZI 20 ottobre 2017 14:5 Visualizza Atto |                                |
| AVVOCATO2 AV Relata                      | di Notifica - R RICEVUTA RELATA 20 ottobre 2017 14:2                |                                |
| 98765432UN Bolate                        | di Notifica P., RICEVUTA RELATA 20 ottobre 2017 12:4                |                                |
| Repertorio                               | Tramite UNEP INSERTIA ANNOTAZI 20 ottobre 2017 12:3 Salva originale |                                |
|                                          | Tramite UNEP INSERITA ANNOTAZI 20 ottobre 2017 12.1                 | T pct2423376021001476644.pdf X |
| CANCELLIERE Notific                      | Tramite UNEP INSERITA ANNOTAZI 17 ottobre 2017 16:4                 | Eile Medifier Vista Einestra 2 |
| CANCELLIERE Notific                      | Tramite UNEP INSERITA ANNOTAZI 16 ottobre 2017 10:3 *               | File Modifica Vista Filestra : |
| Dettaglio relativo all'atto sopra sel    | zionato                                                             | Home Strumenti ( > (?) Accedi  |
| Destinatario Ruolo                       | Tipologia notifica Stato Data Perfezionam. 🗿 Ricevute               |                                |
| UFFICIO UNEP - TEST Ufficio              | Telematica ACCETTATO 20/10/2017 12:40 A Telematiche                 |                                |
| Atti PASTICCIO Parte de                  | 3 Tramite UNEP - T Relata - Po 20/10/2017                           | A                              |
|                                          | And Hands                                                           |                                |
|                                          | Apri allegato                                                       | Notifica richiesta da          |
|                                          | 🔬 📃                                                                 |                                |
| Pagamenti 🔰 notificati 1 su 1            |                                                                     |                                |
|                                          | Stampa ricevuta                                                     |                                |
|                                          | Chiudi                                                              | v .                            |

Figura 62 – Visualizzazione Notifica inviata all'Unep con "Apri Allegato"

Tramite la voce "Ricevute Telematiche", dopo aver selezionato una delle righe disponibili nella sezione "Dettaglio" contenente il nominativo del destinatario, invece sarà disponibile l'atto "Relata.pdf" e le <u>ricevute di accettazione e consegna</u>; le ricevute saranno disponibili nel caso in cui si tratti di Notifica Telematica con <u>Esito</u> <u>Positivo</u> come da figura seguente:

| Dettagli fascicolo                                    |                                                                              |                                                                                                    |                                                                              |                                | ×                                 |                       |  |  |  |
|-------------------------------------------------------|------------------------------------------------------------------------------|----------------------------------------------------------------------------------------------------|------------------------------------------------------------------------------|--------------------------------|-----------------------------------|-----------------------|--|--|--|
| Num. Ruo 37<br>Debitore:<br>Istante:<br>U.O./Giudice: | 8/2017  PASTICCIO ROSSI MARIO CONC-01 / DI GIACOMO LOREN                     | Rito: PRE-FALLIMENTARE<br>Stato: ASSEGNATO A GIUDICE<br>Prossima Udien                                     |                                                                              | Selezione                      | Nome file: Relata.pdf             |                       |  |  |  |
| Generale                                              | Atti                                                                         | 1                                                                                                    |                                                                              |                                | Nome file: Ricevuta-<br>ld: 30615 | -accettazione.eml     |  |  |  |
| Storico                                               | Tipo Mittente<br>98765432UN                                                  | Tipo atto<br>Relata di Notifica - RelataNot F                                                              | Descrizione<br>RICEVUTA RELATA DI NOTIF                                      | Data ric<br>20 ot              | Nome file: Ricevuta-<br>Id: 30616 | avvenuta-consegna.eml |  |  |  |
| 2                                                     | AWOCATO2 AVVOCA                                                              | T Relata di Notifica - RelataNot F<br>Relata di Notifica - RelataNot F<br>Relata di Notifica - RelataNot F | NISERITA ANNOTAZIONE<br>RICEVUTA RELATA DI NOTIF<br>RICEVUTA RELATA DI NOTIF | 20 of<br>20 of<br>20 of        |                                   |                       |  |  |  |
| Repertorio                                            | CANCELLIERE CAN<br>CANCELLIERE CAN<br>CANCELLIERE CAN                        | CE Notifica Tramite UNEP I<br>CE Notifica Tramite UNEP I<br>CE Notifica Tramite UNEP I                     | INSERITA ANNOTAZIONE<br>INSERITA ANNOTAZIONE<br>INSERITA ANNOTAZIONE         | 20 ot<br>20 ot<br>20 ot        |                                   | OK Annulla            |  |  |  |
| Incarichi                                             | CANCELLIERE CAN<br>CANCELLIERE CAN<br>Dettaglio relativo all'atto sopra sele | CE Notifica Tramite UNEP                                                                                   | INSERITA ANNOTAZIONE                                                         | 17 ot<br>16 ottopre zo r       | 7 10.30.44                        |                       |  |  |  |
| Atti                                                  | Destinatario R<br>UFFICIO UNEP - TEST U<br>PASTICCIO P                       | uolo Tipologia notifica<br>fficio Caracteria<br>arte della Caramite UNEP - Tele                            | Stato Data<br>ACCETTATO<br>matica Relata - Positivo                          | a Perfezionam.<br>20/10/2<br>2 | 2017 15:17 A Telematiche          |                       |  |  |  |

Figura 63 - Ricevute Telematiche di Notifica Telematica con Esito Positivo

Nel caso in cui si tratti di Notifica Telematica con <u>Esito Negativo</u> della Relata, tramite la voce "Ricevute Telematiche", dopo aver selezionato una delle righe disponibili nella sezione "Dettaglio" contenente il nominativo del destinatario, invece sarà disponibile l'atto "Relata.pdf" e le <u>ricevute di accettazione e mancata consegna</u>.

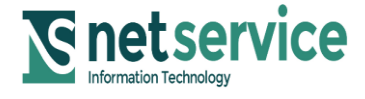

| Associazione Bancaria Italiana                                                                                                    | Documento<br>SIECIC/PCT<br>Manuale Utente | Data<br>13/04/2     | a<br>2023 | Pag.<br><b>108 di 250</b> |
|----------------------------------------------------------------------------------------------------|-------------------------------------------|---------------------|-----------|---------------------------|
| PROGETTO<br>Integrazione nel Processo Civile Telematico dei Sistemi<br>per la gestione dei Registri relativi alle Esecuzioni<br>Individuali e Concorsuali | Codice Documento<br>ABI-PCT-MU-031-NS     | Ver.<br><b>1.30</b> | A         | Stato<br>Approvato        |

Nel caso di <u>Notifica a mano</u> invece in "Ricevute Telematiche" sarà disponibile solo l'atto "Relata.pdf".

**Dallo storico del fascicolo** sarà data la possibilità di inviare in un qualsiasi momento una notifica tramite UNEP, pertanto sarà inserito il nuovo pulsante di "Invia Notifica UNEP" di fianco agli altri pulsanti di invii, così come illustrato nella figura di seguito.

|          | Dettagli fascicolo                     | 2017                                      | A               | Rito: PRE-FALLIMENTARE                          |               |              | ×                      |
|----------|----------------------------------------|-------------------------------------------|-----------------|-------------------------------------------------|---------------|--------------|------------------------|
| )ettaqli | Debitore:<br>Istante:<br>U.O./Giudice: | TESTDITTA<br>in proprio<br>CONC-01 / MAUR |                 | Stato: DICHIARAZIONE DI FALLI<br>Prossima Udien | MENTO         |              |                        |
| Ħ        | Generale                               | Storico                                   |                 |                                                 |               |              |                        |
| ascio    | Pendenze<br>incarichi,<br>termini e    | Procedimento:<br>Restringere la rio       | PRE-FALLIMENTA  | RE 🔹                                            |               |              | Q                      |
| 010      | autorizzazioni                         |                                           |                 |                                                 | Cerca eventi  |              | Fascicoli<br>riuniti   |
|          | N 😼 🔤                                  | Data Evento                               | Atto            | Descrizione                                     | Inviato PM/PG | Nota         | Descrizione Evento 🧭   |
|          | Dati Generali e                        | 18 g                                      | ennaio 2017     | ISCRITTO A RUOLO IL 18/01/2017                  |               | Fascicolo is | ISCRIZIONE A RUOLO     |
|          | Anagrafiche                            | 18 g                                      | ennaio 2017     | DESIGNATO GIUDICE MAURO AN                      |               |              | DESIGNAZIONE GIUDICE   |
|          |                                        | 03                                        | marzo 2017      | INSERITA ANNOTAZIONE                            |               |              | ANNOTAZIONE            |
|          |                                        | 21 set                                    | tembre 2017     | CORRETTI DATI DEBITORE                          |               |              | CORREZIONE DEBITORE    |
|          |                                        | 18 g                                      | ennaio 2017     | DICHIARATO FALLIMENTO, DATA                     |               |              | DICHIARAZIONE DI FALLI |
|          | Storico                                | 21 set                                    | tembre 2017 🛛 🔄 | DEPOSITO MINUTA                                 |               |              | DEPOSITO MINUTA SENT   |
|          |                                        | 21 set                                    | tembre 2017 🔛   | PUBBLICATA SENTENZA CON N                       |               |              | DEPOSITO SENTENZA - F  |
|          | Repertorio                             |                                           |                 |                                                 |               |              |                        |
|          | <b>S</b><br>Incarichi                  |                                           |                 |                                                 |               |              |                        |
|          |                                        | 4                                         |                 |                                                 |               |              | E.                     |
|          |                                        | Record ricevuti :                         | 14              |                                                 |               |              |                        |
|          |                                        | 🔔 St                                      | tampa           | 🕵 Stampa Report Evento                          | 🔄 Visualizza  | Atto         | 😺 Invia Biglietto      |
|          | Atti 🔻                                 | 😺 Invia                                   | Notifica        | 🌛 Acquisisci Atto                               | 😺 Invia al Pl | и/PG         | 😺 Invia all'UNEP       |
|          |                                        |                                           |                 |                                                 |               |              | Chiudi                 |

Figura 64 - Ufficio Giudiziario - Pulsante "Invia Notifica Unep" nello storico del fascicolo

Una volta premuto il pulsante di "Invia Notifica UNEP", le attività di inserimento di ulteriori dati richiesti e la visualizzazione degli aggiornamenti successivi, saranno le stesse di quelle già descritte in precedenza, ed in particolare rappresentate dalle Figure:

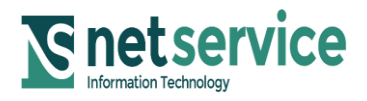

| Associazione Bancaria Italiana                                                                                                    | Documento<br>SIECIC/PCT<br>Manuale Utente | Data<br>13/04/2     | a<br>2023 | Pag.<br><b>109 di 250</b> |
|----------------------------------------------------------------------------------------------------|-------------------------------------------|---------------------|-----------|---------------------------|
| PROGETTO<br>Integrazione nel Processo Civile Telematico dei Sistemi<br>per la gestione dei Registri relativi alle Esecuzioni<br>Individuali e Concorsuali | Codice Documento<br>ABI-PCT-MU-031-NS     | Ver.<br><b>1.30</b> | A         | Stato<br>Approvato        |

- Figura 58 Ufficio Giudiziario Maschera di "Invio Notifica UNEP".
- Figura 59 Ufficio Giudiziario Menu "Atti" e dettaglio fascicolo.
- Figura 60 Ufficio Giudiziario Menu "Atti" Accettazione richiesta Notifica.
- Figura 61 Ufficio Giudiziario Menu "Atti" Rifiuto richiesta Notifica.

In caso di notifica diretta al destinatario non perfezionata in modo telematico, nella **maschera di "Invio manuale Biglietti e Notifiche"** ci sarà la possibilità di perfezionare tale notifica per mezzo dell'Ufficio NEP con modalità telematica, utilizzando la nuova funzionalità "Notifica telematica UNEP", come esplicitato nella figura di seguito.

|   |                     | _    |          |                   |            |          |                 |                          |                         |                          |            |            |                |                      |           |                  |
|---|---------------------|------|----------|-------------------|------------|----------|-----------------|--------------------------|-------------------------|--------------------------|------------|------------|----------------|----------------------|-----------|------------------|
| ł | Stampe              | Dest | natario  | Rusio             | N. Ruolo   | Rito     | Giudice         | Tipo atto                | Comunicazione           | Data registrazione       | Tipo invio | Data invio |                | Data perfezionamento | Domicilio | 2                |
| I | Statistiche         | MARI | CIPPOLI. | Parte della proc. | 368/2017   | PRE-FALL | GIUDICE GIUDICE | Biglietto di cancelleria | ANINOTAZIONE            | 09 agosto 2017 17:12:53  |            |            | 09 agosto 2017 |                      |           | 4 <i>i</i>       |
| 1 | Pr.Telematico       | MARI | CIPPOLI. | Parte della proc. | 368/2017   | PRE-FALL | GIUDICE GIUDICE | Biglietto di cancelleria | RINVIO UDIENZA CAMERALE | 10 agosto 2017 11:29:00  |            |            | 10 agosto 2017 | 21 settembre 2017    | 7         | ~                |
| 1 |                     | SOCI |          | Parte della proc. | . 382/2017 | PRE-FALL |                 | Biglietto di cancelleria | ANINOTAZIONE            | 27 ottobre 2017 09:21:08 |            |            |                |                      |           | Stampa           |
| 1 |                     |      |          |                   |            |          |                 |                          |                         |                          |            |            |                |                      |           | Biglietto/Notifi |
| 1 | s 😴                 |      |          |                   |            |          |                 |                          |                         |                          |            |            |                |                      |           |                  |
| 1 | Gestione Depositi   |      |          |                   |            |          |                 |                          |                         |                          |            |            |                |                      |           |                  |
| 1 |                     |      |          |                   |            |          |                 |                          |                         |                          |            |            |                |                      |           |                  |
| 1 |                     |      |          |                   |            |          |                 |                          |                         |                          |            |            |                |                      |           | Apri Allegato    |
| 1 | . 🗠 🛛               |      |          |                   |            |          |                 |                          |                         |                          |            |            |                |                      |           |                  |
| 1 | Documentale         |      |          |                   |            |          |                 |                          |                         |                          |            |            |                |                      |           | <b>•</b> .       |
| 1 | erecurrentere       |      |          |                   |            |          |                 |                          |                         |                          |            |            |                |                      |           | <b>M</b>         |
| 1 | 2                   |      |          |                   |            |          |                 |                          |                         |                          |            |            |                |                      |           | lnvio o          |
| 1 | <b>1</b>            |      |          |                   |            |          |                 |                          |                         |                          |            |            |                |                      |           | Consegna         |
| 1 | Ritiro              |      |          |                   |            |          |                 |                          |                         |                          |            |            |                |                      |           |                  |
| 1 | Biglietti/Notifiche |      |          |                   |            |          |                 |                          |                         |                          |            |            |                |                      |           | 24               |
| 1 |                     |      |          |                   |            |          |                 |                          |                         |                          |            |            |                |                      |           | Notifica         |
| 1 |                     |      |          |                   |            |          |                 |                          |                         |                          |            |            |                |                      |           | Telematica       |
| 1 |                     |      |          |                   |            |          |                 |                          |                         |                          |            |            |                |                      |           | UNEP             |
| 1 | Invio Manuale       |      |          |                   |            |          |                 |                          |                         |                          |            |            |                |                      |           |                  |
| L |                     |      |          |                   |            |          |                 |                          |                         |                          |            |            |                |                      |           |                  |

Figura 65 - Ufficio Giudiziario - Invio manuale Notifica Telematica Unep

Alla selezione di una o più righe di un destinatario e alla successiva selezione della funzione "Notifica Telematica UNEP", si dovrà selezionare l'ufficio NEP, la natura atto, il tipo di notifica, l'urgenza e la data di scadenza, come evidenziato nella figura di seguito.

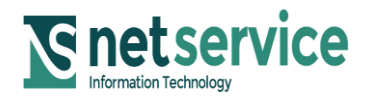

| Associazione Bancaria Italiana                                                                                                    | Documento<br>SIECIC/PCT<br>Manuale Utente | Data<br>13/04/2     | a<br>2023 | Pag.<br><b>110 di 250</b> |
|----------------------------------------------------------------------------------------------------|-------------------------------------------|---------------------|-----------|---------------------------|
| PROGETTO<br>Integrazione nel Processo Civile Telematico dei Sistemi<br>per la gestione dei Registri relativi alle Esecuzioni<br>Individuali e Concorsuali | Codice Documento<br>ABI-PCT-MU-031-NS     | Ver.<br><b>1.30</b> | •         | Stato<br>pprovato         |

| Conferma Invio       |               |      | × |
|----------------------|---------------|------|---|
| - Seleziona notifica | tramite UNEP  |      |   |
| Ufficio NEP          |               | 0    |   |
| <u>Natura Atto</u>   |               | 0    |   |
| Tipo di Notifica     | Tramite UNEP  | -    |   |
| 🗌 Urgente            | Data Scadenza | 30 🕅 |   |
|                      |               |      | - |
| 🔇 Annulla            |               | 🥝 ОК |   |

Figura 66 - Ufficio Giudiziario- Selezione Ufficio NEP

Si ricorda come già anticipato che "Tipo di notifica" e "Data Scadenza" sono dati "non obbligatori"; pertanto questi campi verranno proposti a blank all'utente; per "Ufficio NEP", "Urgente" e "Natura Atto" il dato richiesto all'utente è obbligatorio, e pertanto l'applicativo per "ufficio NEP" e "Natura Atto" si aspetterà che venga inserito un dato, mentre per "Urgente" la non selezione di questo dato viene considerato come "non urgente" e quindi dato gestito per default; solo se modificato, apponendone la selezione, si prevedrà per questo dato il carattere di "urgenza".

Una volta inviata la notifica tramite Ufficio NEP, verranno aggiornati nell'elenco, come si evince dalla figura di seguito, i dati pertinenti alla notifica appena inviata; ed in particolare il "Tipo invio" con la descrizione "UNEP Telematica" e la "Data invio".

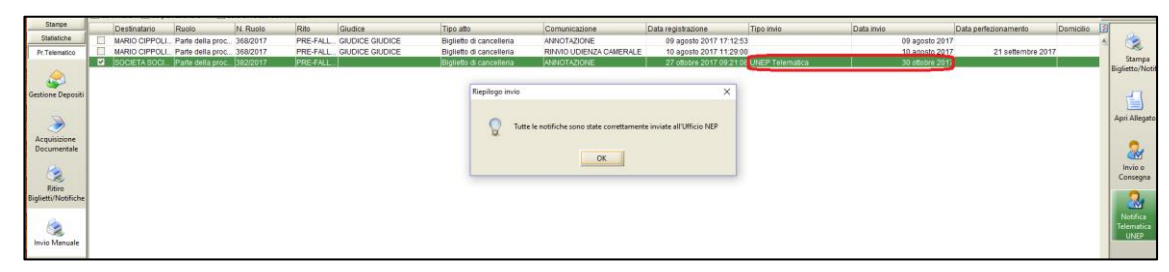

Figura 67 - Ufficio Giudiziario - Invio manuale notifica Telematica Unep

Per l'invio in modalità Telematica, il contenuto, ovvero atto oggetto di notifica, saranno i medesimi già predisposti in sede di notifica diretta.

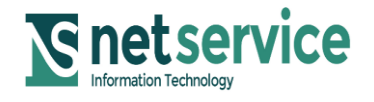

| Associazione Bancaria Italiana                                                                                                    | Documento<br>SIECIC/PCT<br>Manuale Utente | Data<br>13/04/2     | a<br>2023 | Pag.<br><b>111 di 250</b> |
|----------------------------------------------------------------------------------------------------|-------------------------------------------|---------------------|-----------|---------------------------|
| PROGETTO<br>Integrazione nel Processo Civile Telematico dei Sistemi<br>per la gestione dei Registri relativi alle Esecuzioni<br>Individuali e Concorsuali | Codice Documento<br>ABI-PCT-MU-031-NS     | Ver.<br><b>1.30</b> | •         | Stato<br>Approvato        |

Nel caso in cui, nel inserire il nome della città, la ricerca dell'ufficio NEP non produca risultato (non presente nell'elenco), significa che questo ufficio non è informatizzato e pertanto non si può procedere all'invio telematico; per questa tipologia di Uffici NEP (non informatizzati/non telematici), si procederà con le stesse modalità attualmente disponibili, utilizzando l'apposita funzione "Invio e Notifica Biglietto" presente nella sezione a destra della Figura 65.

Confezionata ed inviata la Notifica UNEP, essa sarà visualizzata tra gli atti del fascicolo nel dettaglio di quest'ultimo così come illustrato e spiegato nella Figura 59.

Inoltre, per la notifica diretta al destinatario non perfezionata in modo telematico (esempio "Biglietti di cancelleria"), sarà sempre possibile selezionarla, tra gli atti del fascicolo, al fine di visualizzarne nel dettaglio, nella colonna "Stato", la "mancata consegna", come si evince dalla figura di seguito.

| Num. Ruo 1/2              | 2017 @                              | Rito: PRE-FALLIMENTAR Stato: DICHIARAZIONE D | tato: DICHIARAZIONE DI FALLIMENTO |                              |              |  |  |  |  |  |  |
|---------------------------|-------------------------------------|----------------------------------------------|-----------------------------------|------------------------------|--------------|--|--|--|--|--|--|
| Istante:<br>U.O./Giudice: | in proprio<br>CONC-01 / MAURO ANTON |                                              |                                   |                              |              |  |  |  |  |  |  |
| Generale                  | Atti                                |                                              |                                   |                              |              |  |  |  |  |  |  |
| Repertorio                | Tipo Mittente                       | Tipo atto                                    | Descrizione                       | 🔁 Data ricezione/invio 🧾     | A            |  |  |  |  |  |  |
| Repertono                 |                                     | RE CANCE Notifica Tramite UNEP               | PUBBLICATA SENTENZA CO            | 21 settembre 2017 12:26:29 🔺 |              |  |  |  |  |  |  |
|                           | CANCELLIE                           | RE CANCE Atto del magistrato                 | PUBBLICATA SENTENZA CO            | 21 settembre 2017 12:26:27   | Visualizza A |  |  |  |  |  |  |
| <i>E</i> ?                | CANCELLIE                           | RE CANCE Atto del magistrato                 | DEPOSITO MINUTA                   | 21 settembre 2017 12:23:26   | -            |  |  |  |  |  |  |
| <b>1</b>                  | CANCELLIE                           | RE CANCE Biglietto di cancelleria            | INSERITA ANNOTAZIONE              | 03 marzo 2017 08:55:02       | Ta.          |  |  |  |  |  |  |
| Ū.                        |                                     |                                              |                                   |                              | Salva origi  |  |  |  |  |  |  |
| Atti                      |                                     |                                              | F.F.F.                            |                              |              |  |  |  |  |  |  |
|                           | Dettaglio relativo all'atto so      | opra selezionato                             |                                   |                              | ×30          |  |  |  |  |  |  |
|                           | Destinatario                        | Ruolo lipologia notifica                     | Stato Dat                         | a Perrezionam.               | Ricevut      |  |  |  |  |  |  |
| Pagamenti                 | TESTDITTA                           | Parte della 💈 Tramite UNEP                   | P - A mano                        | 21/09/2017 12:48             |              |  |  |  |  |  |  |
| B                         |                                     |                                              |                                   | *                            | Apri alleg   |  |  |  |  |  |  |
| 40                        |                                     |                                              |                                   |                              |              |  |  |  |  |  |  |
| Ictanzo                   | notificati 1 cu 1                   |                                              |                                   |                              |              |  |  |  |  |  |  |

Figura 68 - Ufficio Giudiziario - Menu "Atti" dettaglio del fascicolo e mancata consegna

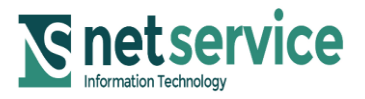

| Associazione Bancaria Italiana                                                                                                    | Documento<br>SIECIC/PCT<br>Manuale Utente | Data<br>13/04/2     | a<br>2023 | Pag.<br><b>112 di 250</b> |
|----------------------------------------------------------------------------------------------------|-------------------------------------------|---------------------|-----------|---------------------------|
| PROGETTO<br>Integrazione nel Processo Civile Telematico dei Sistemi<br>per la gestione dei Registri relativi alle Esecuzioni<br>Individuali e Concorsuali | Codice Documento<br>ABI-PCT-MU-031-NS     | Ver.<br><b>1.30</b> | Δ         | Stato<br>Approvato        |

**<u>Ricezione Relate di Notifica</u>**: lato GL, in fase di controlli dei depositi, per quanto riguarda la relata di notifica inviata dall'ufficio NEP, ci sarà il controllo sull'esistenza di una comunicazione Unep inviata con quell'identificativo, come si evince dalla figura di seguito.

|          | FASCICOLI                                 | Ti | po dep   | osito:   | 🕕 (tut         | ti)            | -                 |                  |           |                             | C.U.                                        | D.A.:      | /                | /            |   |              |
|----------|-------------------------------------------|----|----------|----------|----------------|----------------|-------------------|------------------|-----------|-----------------------------|---------------------------------------------|------------|------------------|--------------|---|--------------|
| HO       | GIUDICE                                   |    | Data     | deposito | Gior           | ni             |                   | 3 📩              | dal:      | 09 agosto 201               | 7 🝵 🛍                                       | <u>al:</u> | 10 agosto 2017   | 10 1         |   | Aggiorna     |
| ğ        | Anagr DISTRETTO                           |    | tatas (  | (144)    |                | mane           | Pitor (4          | (144.)           |           |                             |                                             |            | - 0              | Eolo urgonti |   | See She      |
| Ē.       | Stamps                                    |    |          | iuiii)   |                |                | • <u>Kito.</u> (t | utti)            |           |                             |                                             |            |                  | Boio argenti |   |              |
| 6        | Stampe                                    |    | _        |          |                |                | 1                 | Dati de          | posito    |                             |                                             | _          | Dati fascio      | olo          | Ø | Busta 🔺      |
| <b>1</b> | Statistiche                               |    | Stato    | Urg      | IDBusta        | C.U.D.A.       | Firmato da        | Atto             | _         | Informazioni                | 🔽 Data                                      | Nume.      | Giudice          | Rito         |   |              |
| ò        | Pr.Telematico                             |    | 1        |          | 26123          | GLRMB          | AVVOCATO2         | Relat            | a di Not  |                             | 09 agosto 20.                               | 368/2      | GIUDICE GIU.     | PRE-FALLIM   | 4 | 20           |
| 8        |                                           | Ľ  |          |          | 26126          | GLRMB.         | AVVOCATO2         | Relat            | a di Not. |                             | 09 agosto 20.                               | 368/2      | . GIUDICE GIU.   | PRE-FALLIM   |   | Eventi busta |
| <u>e</u> | se 19 19 19 19 19 19 19 19 19 19 19 19 19 |    | 1 SW     |          | 26164          | GLRMB.         | AVVOCATO2         | Relat            | a di Not. |                             | 09 agosto 20.                               | 368/2      | GIUDICE GIU.     | PRE-FALLIM   |   | <b>~</b> >   |
| ŵ.       | Gestione                                  | Ľ  |          |          | 26227          | GLRMB          | AVVOCATO2         | Relat            | a di Not. |                             | 10 agosto 20.                               | 368/2      | GIUDICE GIU.     | PRE-FALLIM   |   | 1            |
| S        | Depositi                                  |    |          | Mittent  | el AVVOCATOZIA | VOCATO2        |                   |                  |           | Attestacione: 09 agosti     | 2017 11:22:28                               |            |                  | \$           |   | Intervento   |
|          |                                           |    |          | ID Bust  | 26126          |                |                   |                  |           | Stato del Depositor 🗧 Erron |                                             |            |                  |              |   | manuale      |
|          | 2                                         |    |          | Giudios  | GIUDICE GIUDIC | E              | ~                 |                  |           | Fascicolo: 368/2017         |                                             |            |                  |              |   | - 22         |
|          | Acquisizione                              |    |          |          | 실 Dett         | igli Fascicolo | <u> </u>          | serimento Dati I | Fascicolo | Ass 🚵                       | igna a fascicolo                            | - 🔅        | Rifiuto deposito |              |   | <b>(</b>     |
|          | Documentale                               |    |          |          |                |                |                   |                  |           |                             |                                             |            |                  |              |   | Accettazione |
| 翻譯       |                                           |    |          |          |                |                |                   |                  |           |                             |                                             |            |                  |              |   | Massiva      |
|          | 2                                         |    |          |          |                |                |                   |                  |           |                             |                                             |            |                  |              |   | Fascicolo    |
|          | Ritiro                                    |    |          |          |                |                |                   |                  |           |                             |                                             |            |                  |              | v |              |
| 翻訳       | Biglietti/Notific                         | Re | ecord ri | icevu    |                |                | -                 |                  |           |                             | 00                                          | a          |                  |              |   |              |
|          | -                                         |    |          |          |                |                | O AGGIORNA RCEZO  | NE RELATA DI N   | OTFICA    |                             |                                             | 1          |                  |              |   | Dettagli     |
|          |                                           | F  | le colle | gati     |                |                |                   |                  |           |                             |                                             |            |                  |              |   |              |
|          |                                           | 6  | DF I     | Nom      |                |                |                   |                  |           |                             |                                             |            |                  |              |   |              |
|          | Invio Manuale                             |    |          | d: 26    |                |                |                   |                  |           |                             |                                             |            |                  | :            |   | Aggiorna     |
|          |                                           | Ľ  |          | Stato    |                |                |                   |                  |           |                             | <ul> <li>Aggiungi</li> <li>manto</li> </ul> |            |                  |              |   | Fascicolo    |
|          | (2)                                       |    | ML       | Nom      |                |                |                   |                  |           |                             | - Device                                    |            |                  |              |   | Allegati     |
|          | RTAG                                      |    | ( )      | d: 26    |                |                |                   |                  |           |                             | evento                                      |            |                  |              | v | T T          |
| 120010   |                                           |    |          |          |                |                |                   |                  |           |                             |                                             |            |                  |              | _ |              |
|          |                                           |    |          |          |                |                |                   |                  |           |                             |                                             |            |                  |              |   |              |
|          |                                           |    |          |          |                |                |                   |                  |           |                             |                                             |            |                  |              |   |              |
|          |                                           |    |          |          |                |                |                   |                  |           |                             | -                                           | L          |                  |              |   |              |
|          |                                           |    |          |          |                |                | O Annula          |                  |           |                             | Accetta DEPOSITO 🥥                          | J          |                  |              |   |              |

Figura 69 - Ufficio Giudiziario - Ricezione comunicazione dall'ufficio NEP notificato

Se non si trovasse riscontro, tra gli esiti del deposito sarà presente un errore di tipo ERROR con la descrizione "Non sono presenti notifiche Unep inviate con quell'identificativo".

La riga dell'evento non sarà visibile nello storico del fascicolo per non appesantire tale visualizzazione.

All'interno del file datiatto.xml sarà disponibile anche il numero di cronologico che è stato assegnato come nella figura seguente:

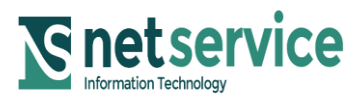

| Associazione Bancaria Italiana                                                                                                    | Documento<br>SIECIC/PCT<br>Manuale Utente | Data<br>13/04/2     | a<br>2023 | Pag.<br><b>113 di 250</b> |
|----------------------------------------------------------------------------------------------------|-------------------------------------------|---------------------|-----------|---------------------------|
| PROGETTO<br>Integrazione nel Processo Civile Telematico dei Sistemi<br>per la gestione dei Registri relativi alle Esecuzioni<br>Individuali e Concorsuali | Codice Documento<br>ABI-PCT-MU-031-NS     | Ver.<br><b>1.30</b> | A         | Stato<br>pprovato         |

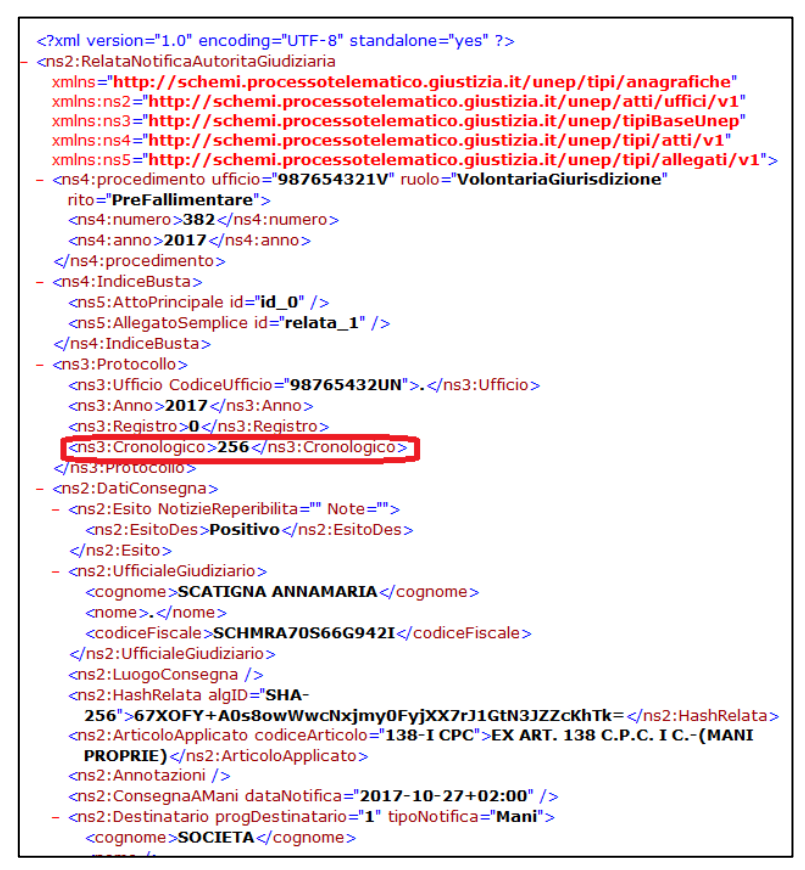

Figura 70 - Visualizzazione Numero Cronologico in Datiatto.xml Relata

Una volta accettato il deposito da parte della cancelleria, la relata verrà visualizzata in concomitanza della notifica come da Figura 71, riportando nella colonna "stato" del destinatario, nella notifica inviata in precedenza all'Unep, la dicitura "Relata- Positivo" o "Relata - Negativo".

La colonna "Stato" darà evidenza dell'accettazione o di rifiuto del deposito e rispettivamente tramite la voce "Ricevute telematiche", come già anticipato, le ricevute di accettazione e consegna o di accettazione e mancata consegna e l'esito.xml (Figura 72). In riferimento all'Esito.xml sarà possibile risalire al numero di cronologico rilasciato dall'Ufficio Unep al momento dell'accettazione che corrisponde alla voce <numero ruolo>, come da Figura 73, nel caso appunto di accettazione. Mentre nel caso il deposito sia stato rifiutato, il numero di cronologico non sarà disponibile all'interno del file esito.xml, ma sarà disponibile la motivazione del rifiuto.

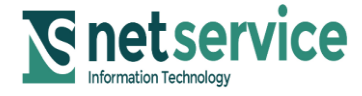

| Associazione Bancaria Italiana                                                                                                    | Documento<br>SIECIC/PCT<br>Manuale Utente | Data<br>13/04/2     | a<br>2023 | Pag.<br><b>114 di 250</b> |
|----------------------------------------------------------------------------------------------------|-------------------------------------------|---------------------|-----------|---------------------------|
| PROGETTO<br>Integrazione nel Processo Civile Telematico dei Sistemi<br>per la gestione dei Registri relativi alle Esecuzioni<br>Individuali e Concorsuali | Codice Documento<br>ABI-PCT-MU-031-NS     | Ver.<br><b>1.30</b> | •         | Stato<br>pprovato         |

| ))<br>D  | Dettagli fascicolo<br>Num. Ruo 382     | 2/2017                                                      | <u></u>                                                                                                    | Rito:                                                | PRE-FALLIMENTARE                                                                                                    |                                                                                                    |                                                                                                    | ×                                                                                   |
|----------|----------------------------------------|-------------------------------------------------------------|----------------------------------------------------------------------------------------------------|------------------------------------------------------|----------------------------------------------------------------------------------------------------|----------------------------------------------------------------------------------------------------|----------------------------------------------------------------------------------------------------|-------------------------------------------------------------------------------------|
| ettaqli  | Debitore:<br>Istante:<br>U.O./Giudice: | SOCIETA<br>in proprio<br>C01-00 /                           |                                                                                                    | Prossi                                               | ATTESA ASSEGNAZIONE GIU<br>ma Udien                                                                                                    | DICE                                                                                                    |                                                                                                    |                                                                                     |
| H        | Generale                               | Atti                                                        |                                                                                                    |                                                      |                                                                                                    |                                                                                                    |                                                                                                    |                                                                                     |
| ascicolo | Storico                                |                                                             | Mittente<br>CANCELLIERE C/<br>98765432UN<br>CANCELLIERE C/<br>CANCELLIERE C/<br>CANCELLIERE C/<br>CANCELLIERE C/<br>CANCELLIERE C/<br>CANCELLIERE C/<br>CANCELLIERE C/ | NCEL<br>NCEL<br>NCEL<br>NCEL<br>NCEL<br>NCEL<br>NCEL | Tipo atto Notifica Tramite UNEP Relata di Notifica - RelataNotifi Notifica Tramite UNEP Notifica Tramite UNEP Notifica Tramite UNEP Notifica Tramite UNEP Notifica Tramite UNEP Notifica Tramite UNEP Notifica Dotifica | Descrizione<br>INSERITA ANNOTAZIONE<br>RICEVUTA RELATA DI NOTIFIC<br>INSERITA ANNOTAZIONE<br>INSERITA ANNOTAZIONE<br>INSERITA ANNOTAZIONE<br>INSERITA ANNOTAZIONE<br>INSERITA ANNOTAZIONE<br>INSERITA ANNOTAZIONE | C Data ricezione/invio         Image: Constraint of the second second seco | Visualizza Atto                                                                     |
|          | Atti<br>Pagamenti                      | Dettaglio relati<br>Destinatario<br>UFFICIO UNEI<br>SOCIETA | vo all'atto sopra sele<br>P - TEST<br>atti <b>1 su 1</b>                                                                                                    | zionato<br>Ruolo<br>Ufficio<br>Parte de              | Tipologia notifica                                                                                                    | Stato Da<br>ACCETTATO<br>no Relata -Positivo                                                                                                    | 31a Perfezionam.<br>27/10/2017 12:59 ▲<br>27/10/2017                                                                                                    | Ricevute<br>Telematiche<br>Rojevate<br>Apri allegato<br>Rojevata<br>Stampa ricevuta |

Figura 71 - Ufficio Giudiziario -Menu "Atti" e stato Relata

| @<br>De  | Dettagli fascicolo<br>Num. Ruo 38      | 2/2017                                                      | 8                                                                                  | Rito: P<br>Stato: A                              | RE-FALLIMENTARE                                                                                                    | IDICE                                                                                                    |          | ×                                                                   |
|----------|----------------------------------------|-------------------------------------------------------------|------------------------------------------------------------------------------------|--------------------------------------------------|----------------------------------------------------------------------------------------------------|----------------------------------------------------------------------------------------------------|----------|---------------------------------------------------------------------|
| ttaql:   | Debitore:<br>Istante:<br>U.O./Giudice: | SOCIETA<br>in proprio<br>C01-00 /                           |                                                                                    | Prossima U                                       | Jdien                                                                                                    |                                                                                                    | Selezion | nne atto/allegato                                                   |
| i fascio | Generale<br>Storico                    | Atti<br>Tipo                                                | Mittente<br>CANCELLIERE CA                                                         | Tipo<br>NCEL Noti                                | o atto<br>fica Tramite UNEP                                                                                        | Descrizione<br>INSERITA ANNOTAZIONE                                                                                        | 1        | Nome file: Esito.xml                                                |
| 2010     | Repertorio                             |                                                             | 98765432UN<br>CANCELLIERE CA<br>CANCELLIERE CA<br>CANCELLIERE CA<br>CANCELLIERE CA | NCEL Noti<br>NCEL Noti<br>NCEL Noti<br>NCEL Noti | ata di Notifica - RelataNotifi<br>fica Tramite UNEP<br>fica Tramite UNEP<br>fica Tramite UNEP<br>fica Tramite UNEP | RICEVUTA RELATA DI NOTIFIC<br>INSERITA ANNOTAZIONE<br>INSERITA ANNOTAZIONE<br>INSERITA ANNOTAZIONE<br>INSERITA ANNOTAZIONE |          | ld: 31013<br>Nome file: Ricevuta-avvenuta-consegna.eml<br>ld: 31014 |
|          | <b>Incarichi</b>                       |                                                             | CANCELLIERE CA<br>CANCELLIERE CA<br>CANCELLIERE CA<br>CANCELLIERE CA               | NCEL Noti<br>NCEL Atto<br>NCEL Noti<br>NCEL Bial | fica Tramite UNEP<br>del magistrato<br>fica<br>ietto di cancelleria                                                | INSERITA ANNOTAZIONE<br>INSERITA ANNOTAZIONE<br>INSERITA ANNOTAZIONE<br>INSERITA ANNOTAZIONE                               |          |                                                                     |
|          | Atti                                   | Dettaglio relati<br>Destinatario<br>UFFICIO UNER<br>SOCIETA | ivo all'atto sopra selez<br>P - TEST                                               | ionato<br>Ruolo<br>Ufficio<br>Parte della p      | Tipologia notifica                                                                                                 | Stato Da<br>ACCETTATO<br>ano Relata -Positivo                                                                              |          | OK Annulla<br>27/10/2017 12:59<br>27/10/2017 Ricevute               |
|          | Ragamenti                              |                                                             |                                                                                    |                                                  |                                                                                                    |                                                                                                    |          | Telematiche<br>Voj<br>Apri allegato                                 |
|          |                                        | Notifica                                                    | ati 1 su 1                                                                         |                                                  |                                                                                                    |                                                                                                    |          | Stampa ricevuta<br>Chiudi                                           |

Figura 72 – Ricevute Telematiche – accettazione, consegna ed esito

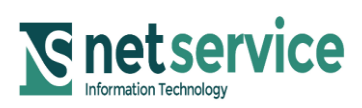

| Associazione Bancaria Italiana                                                                                                    | Documento<br>SIECIC/PCT<br>Manuale Utente | Data<br>13/04/2     | a<br>2023 | Pag.<br><b>115 di 250</b> |  |
|----------------------------------------------------------------------------------------------------|-------------------------------------------|---------------------|-----------|---------------------------|--|
| PROGETTO<br>Integrazione nel Processo Civile Telematico dei Sistemi<br>per la gestione dei Registri relativi alle Esecuzioni<br>Individuali e Concorsuali | Codice Documento<br>ABI-PCT-MU-031-NS     | Ver.<br><b>1.30</b> | A         | Stato<br>Approvato        |  |

| xml version="1.0" encoding="UTF-8"?                                                                                  |
|----------------------------------------------------------------------------------------------------|
| EsitoAtto SYSTEM "http://schemi.processotelematico.giustizia.it/Schemi/EsitoAtto.dtd"                                |
| <esitoatto></esitoatto>                                                                                              |
| <idmsgmitt>DEPOSITO RichiestaAutoritaGiudiziaria 382/2017 Procedure Concorsuali PRE-FALLIMENTARE</idmsgmitt>         |
|                                                                                                    |
| <idmsgpda></idmsgpda>                                                                                                |
| <codicepda></codicepda>                                                                                              |
| <anno></anno>                                                                                                    |
| <pre><idmsg><![CDATA[<1262011384.81.1509101884779.JavaMail.jboss@glpec-web1.netserv.it>]]></idmsg></pre>             |
|                                                                                                    |
| <datiesito></datiesito>                                                                                              |
| <pre><impronta algoritmo="SHA-1" codifica="base64" tipoimpronta="File">B+mm1Q6EZjFNwrHr2UiigD8omcA=</impronta></pre> |
|                                                                                                    |
| < <u>MsqEsito&gt;</u>                                                                                                |
| <numeroruolo>257/2017</numeroruolo>                                                                                  |
| <codiceesito>2</codiceesito>                                                                                         |
| <pre><descrizioneesito>&lt;![CDATA[&lt;/pre&gt;</descrizioneesito></pre>                                             |
|                                                                                                    |

Figura 73 - Numero di Cronologico in Esito.xml

In seguito all'accettazione del deposito da parte della cancelleria, verrà a crearsi sopra la riga "Relata di Notifica" con come da figura seguente:

| Atti                                                                                                    |                                                                   |                                                                                                    |                                            |                             |                            |                 |  |  |  |  |
|----------------------------------------------------------------------------------------------------|-------------------------------------------------------------------|----------------------------------------------------------------------------------------------------|--------------------------------------------|-----------------------------|----------------------------|-----------------|--|--|--|--|
| Tipo                                                                                                    |                                                                   | Mittente                                                                                                    | Tipo atto                                  | Descrizione                 | 🔁 Data ricezione/invio     | 4               |  |  |  |  |
|                                                                                                    | *                                                                 | 98765432UN                                                                                                    | Relata di Notifica - RelataNotificaAutorit | RICEVUTA RELATA DI NOTIFICA | 20 ottobre 2017 15:20:58 🔺 |                 |  |  |  |  |
|                                                                                                    | <b>V</b>                                                          | CANCELLIERE CANCELLIERE                                                                                              | Notifica Tramite UNEP                      | INSERITA ANNOTAZIONE        | 20 ottobre 2017 14:52:31   | Visualizza Atto |  |  |  |  |
|                                                                                                    | <b>*</b>                                                          | AVVOCATO2 AVVOCATO2                                                                                                  | Relata di Notifica - RelataNotificaAutorit | RICEVUTA RELATA DI NOTIFICA | 20 ottobre 2017 14:27:21   | -               |  |  |  |  |
|                                                                                                    |                                                                   | 98765432UN                                                                                                    | Relata di Notifica - RelataNotificaAutorit | RICEVUTA RELATA DI NOTIFICA | 20 ottobre 2017 12:45:38   |                 |  |  |  |  |
|                                                                                                    | <b></b>                                                           | CANCELLIERE CANCELLIERE                                                                                              | Notifica Tramite UNEP                      | INSERITA ANNOTAZIONE        | 20 ottobre 2017 12:39:07   |                 |  |  |  |  |
|                                                                                                    | Б.                                                                | CANCELLIERE CANCELLIERE                                                                                              | Notifica Tramite UNEP                      | INSERITA ANNOTAZIONE        | 20 ottobre 2017 12:11:58   | Salva originale |  |  |  |  |
|                                                                                                    | <b>V</b>                                                          | CANCELLIERE CANCELLIERE                                                                                              | Notifica Tramite UNEP                      | INSERITA ANNOTAZIONE        | 20 ottobre 2017 11:23:21   |                 |  |  |  |  |
|                                                                                                    | <b>V</b>                                                          | CANCELLIERE CANCELLIERE                                                                                              | Notifica Tramite UNEP                      | INSERITA ANNOTAZIONE        | 17 ottobre 2017 16:49:34   |                 |  |  |  |  |
|                                                                                                    | <b>V</b>                                                          | CANCELLIERE CANCELLIERE                                                                                              | Notifica Tramite UNEP                      | INSERITA ANNOTAZIONE        | 16 ottobre 2017 10:36:44   |                 |  |  |  |  |
|                                                                                                    | <b>V</b>                                                          | CANCELLIERE CANCELLIERE                                                                                              | Notifica Tramite UNEP                      | INSERITA ANNOTAZIONE        | 12 ottobre 2017 18:15:51   |                 |  |  |  |  |
|                                                                                                    | <b>V</b>                                                          | CANCELLIERE CANCELLIERE                                                                                              | Notifica Tramite UNEP                      | INSERITA ANNOTAZIONE        | 11 ottobre 2017 16:24:25   |                 |  |  |  |  |
|                                                                                                    | <b>V</b>                                                          | CANCELLIERE CANCELLIERE                                                                                              | Notifica Tramite UNEP                      | INSERITA ANNOTAZIONE        | 11 ottobre 2017 14:39:01 🔻 |                 |  |  |  |  |
| Dettagli                                                                                                    | io relativo all'at                                                | tto sopra selezionato                                                                                                | FFF                                        |                             |                            |                 |  |  |  |  |
|                                                                                                    | Nome file: V                                                      | /CVCT56A01A944F_accettazione.eml                                                                                     |                                            |                             |                            |                 |  |  |  |  |
| ELECTRONIC DE LA COMPACIÓN DE LA COMPACIÓN DE | Nome file: VV                                                     | o atto: Allegato semplice Tipo file: app<br>/CVCT56A01A944F_consegna.eml<br>o atto: Allegato semplice Tipo file: app | lication/octet-stream                      |                             |                            | 6               |  |  |  |  |
| 14397                                                                                                    |                                                                   |                                                                                                    |                                            |                             |                            | Ricevute        |  |  |  |  |
| 7                                                                                                    | Nome file: re                                                     | lata.pdf.p7m 📆                                                                                                    |                                            |                             |                            | Telematiche     |  |  |  |  |
| XML                                                                                                    | C Id: 30543 Tipo atto: Allegato semplice Tipo file: Documento PDF |                                                                                                    |                                            |                             |                            |                 |  |  |  |  |
| <0>                                                                                                    | lei: Bolt Attipa the Dati Atto Tipo file: Documento XML           |                                                                                                    |                                            |                             |                            |                 |  |  |  |  |
|                                                                                                    |                                                                   |                                                                                                    |                                            |                             |                            |                 |  |  |  |  |
|                                                                                                    |                                                                   |                                                                                                    |                                            |                             |                            | Stampa ricevuta |  |  |  |  |

Figura 74 - Relata di Notifica e Allegati

Si precisa che selezionando la riga "Relata di Notifica" saranno presenti all'interno della sezione "Dettaglio" tante ricevute quanti sono i destinatari per cui è stata inviata la notifica, tante "Relata.pdf" quanti sono i destinatari e un unico file Datiatto.xml.

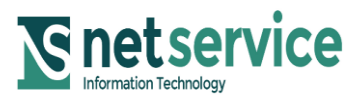